# AMEX Transaction Verification System Functional Specs

| BENEK Sites V News V QuickLinks V                                                                                                    |                                                                                                    |  |  |  |  |  |  |  |
|----------------------------------------------------------------------------------------------------|----------------------------------------------------------------------------------------------------|--|--|--|--|--|--|--|
| AMEX Transaction Verification System                                                                                                    |                                                                                                    |  |  |  |  |  |  |  |
| Quick Glance                                                                                                    | The status of an transavtion may be<br>edited by using the View<br>Transaction feature. Once a billing<br>period has closed, only transactions |  |  |  |  |  |  |  |
| Billing Period: April 1 - April 30 2007<br># Outstanding Transactions: 36                                                                                              | marked "Denied" or "Outstanding"<br>may be edited.                                                                                             |  |  |  |  |  |  |  |
| # Approved Transactions: 12                                                                                                    |                                                                                                    |  |  |  |  |  |  |  |
| # Denied Transactions: 2<br>Total Amount All Transactions: \$3255.23                                                                                                   |                                                                                                    |  |  |  |  |  |  |  |
| View Transactions     Choose Employee:   Choose Billing Period:   Or   Choose Specific Date:     Employee   Outstanding 💟   Current 💟   Month 🔍 Day 💟 Year 🔍   View >> |                                                                                                    |  |  |  |  |  |  |  |
| View Reports     View Current Billing Period Report >>     View Current Daily Report >>                                                                                |                                                                                                    |  |  |  |  |  |  |  |
| View Custom Report:                                                                                                    |                                                                                                    |  |  |  |  |  |  |  |
| Choose Data: Choose Employee: Choose Status: Choose Code:                                                                                                    |                                                                                                    |  |  |  |  |  |  |  |
| Quick Glance Only W Employee W Outstanding W Travel   Choose Snecific Date: Or Choose Billing Period:                                                                  |                                                                                                    |  |  |  |  |  |  |  |
| Month Day V Year Current V View >>                                                                                                    |                                                                                                    |  |  |  |  |  |  |  |

## Home page:

Quick Glance: basic overview data for the current billing period

**View Transactions:** this form allows user to view transactions and set/edit their status. User must choose an employee, a transaction status (default is "all") and either a billing period time frame or a specific date. A user may update the status of a transaction at any time within a given current billing period. After the billing period has closed, only items marked "Denied" or "Outstanding" may be edited. Clicking VIEW routes user to view.cfm.

View Reports: form allows user to view basic reports. View routes to reports.cfm.

**View Current Billing Period Report** runs a report of all of the data for the current billing period. Routes to reports.cfm.

**View Current Daily Report** runs a report of all of the data received the previous day. Routes to reports.cfm.

**View Custom Reports:** allows user to create a custom report. User first chooses what data they want to view: Quick Glance only, Transactions only, or All; next, user must choose either a specific employee or All employees; user must then choose a status: Approved, Outstanding, Denied, or All; user may also choose to view only transactions that have a certain code, default is None; user must then choose a specific date or a billing period. Clicking **VIEW** routes user to reports.cfm.

|                        |                             |           | AMEX Transaction Verification System |                 |                                       |  |  |  |
|------------------------|-----------------------------|-----------|--------------------------------------|-----------------|---------------------------------------|--|--|--|
| View                   | Transact                    | tions     |                                      |                 |                                       |  |  |  |
| << <u>Back í</u>       | to main page                |           |                                      |                 |                                       |  |  |  |
| Quick (                | Glance                      |           |                                      |                 |                                       |  |  |  |
|                        | Billin                      | a Period: | April 1 - April 30 2007              | Cardholder:     | John Doe                              |  |  |  |
| # Out                  | # Outstanding Transactions: |           | 3                                    | Employee #:     | 001234                                |  |  |  |
| # /                    | # Approved Transactions:    |           | 5                                    | Location:       | Lake Lawn Metarie,<br>New Orleans, LA |  |  |  |
| # Denied Transactions: |                             | 1         |                                      |                 |                                       |  |  |  |
| Total Ar               | nount All Tran              | sactions: | \$695.36                             |                 |                                       |  |  |  |
| View T                 | ransactions                 |           |                                      |                 |                                       |  |  |  |
| Date:                  | Transaction:                | Amount:   | G/L Code:                            |                 | Status:                               |  |  |  |
| 4/15/07                | Starbucks                   | 3.52      | -                                    | - Appr          | oved 💟                                |  |  |  |
| 4/13/07                | Applebees                   | 35.62     | -                                    | - Appr          | oved                                  |  |  |  |
| 4/12/07                | Best Western                | 251.36    | -                                    | - Outs          | itanding 💟                            |  |  |  |
|                        |                             | Can       | Tot                                  | al All Transact | tions: \$ XXX.XX                      |  |  |  |

# View Transactions page:

Quick Glance: Overview information regarding the cardholder and the transactions.

**View Transactions:** Each transaction is listed by Date, Transaction description, Amount of transaction, with 3 boxes for filling out the G/L codes, and a dropdown of Status codes: Approved, Outstanding (default), and Denied (reason codes to be supplied by AP, currently only code we have is "Personal")

CANCEL: Clears out data and routes user back to home page, default.cfm.

SUBMIT: Sends data to database and routes user to a confirmation screen, confirm.cfm.

AMEX Transaction Verification System

# Confirmation

You have successfully updated the status of transactions for John Doe.

<< <u>Back to Main page</u>

### **Confirmation page:**

Page will display confirmations of user actions.

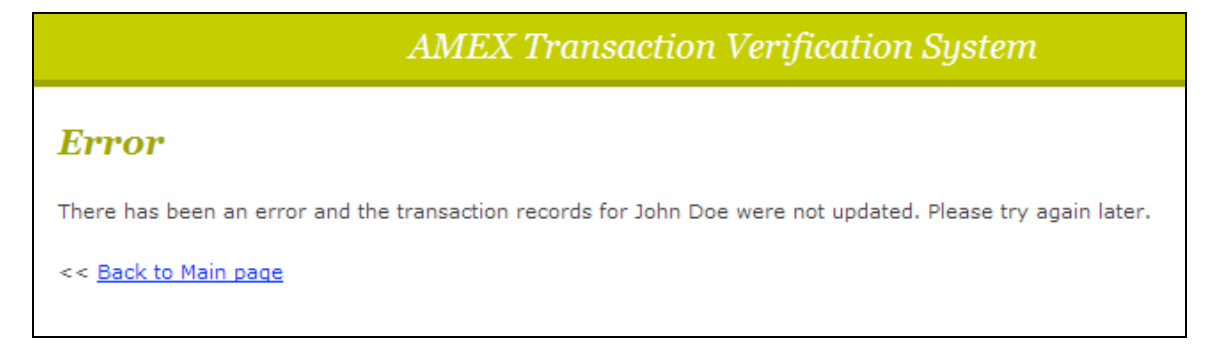

### Error page:

Page will display any errors that are incurred upon task submission.

| AMEX Transaction Verification System |                                           |                 |                                |                            |                   |  |  |  |
|--------------------------------------|-------------------------------------------|-----------------|--------------------------------|----------------------------|-------------------|--|--|--|
| Report                               |                                           |                 |                                |                            |                   |  |  |  |
|                                      |                                           |                 |                                |                            |                   |  |  |  |
| Export to Ex                         | ccel >>                                   |                 |                                |                            |                   |  |  |  |
| Print >>                             |                                           |                 |                                |                            |                   |  |  |  |
| Iverview                             |                                           |                 |                                |                            |                   |  |  |  |
|                                      |                                           |                 |                                |                            |                   |  |  |  |
|                                      | Billing Period: April 1                   | - April 30 2007 |                                | Status:                    | Closed            |  |  |  |
| #                                    | All Transactions: 450                     |                 | # Ca                           | rdholders :                | 75                |  |  |  |
| # Approv                             | ved Transactions: 325                     |                 | Total Amount                   | Approved :                 | \$25632.14        |  |  |  |
| # Den                                | ied Transactions: 12                      |                 | Total Amount Denied: \$6523.87 |                            | \$6523.87         |  |  |  |
| # Outstand                           | ing Transactions: 23                      | 1               | i otal Amount O                | utstanding:                | \$2563.25         |  |  |  |
| i otal Amount                        | All Transactions: \$3236                  | 9.21            |                                |                            |                   |  |  |  |
| Cardholder 1                         | Detail                                    |                 |                                |                            |                   |  |  |  |
|                                      |                                           |                 |                                |                            |                   |  |  |  |
| Quick Glan                           | ce                                        |                 |                                |                            |                   |  |  |  |
|                                      |                                           |                 |                                |                            |                   |  |  |  |
|                                      | Cardholder                                | : John Doe      | Employee #:                    | 001234                     |                   |  |  |  |
| # All Transactions: 9                |                                           |                 | Location:                      | Lake Lawn M<br>New Orleans | letarie,<br>s, LA |  |  |  |
| # (                                  | Outstanding Transactions                  | : 3             |                                |                            |                   |  |  |  |
| -                                    | # Approved Transactions                   | : 5             |                                |                            |                   |  |  |  |
|                                      | # Denied Transactions                     | : 1             |                                |                            |                   |  |  |  |
| Total                                | Amount All Transactions                   | \$695.36        |                                |                            |                   |  |  |  |
|                                      |                                           |                 |                                |                            |                   |  |  |  |
| Transaction                          | ns                                        |                 |                                |                            |                   |  |  |  |
| Date:                                | Transaction:                              | Туре:           | Amount:                        | Sta                        | itus:             |  |  |  |
|                                      |                                           |                 |                                |                            |                   |  |  |  |
| 4/15/07                              | Starbucks                                 | Dining          | 3.52                           | De                         | nied              |  |  |  |
| 4/13/07                              | Applebees                                 | Dining          | 35.62                          | Арр                        | roved             |  |  |  |
| 4/12/07                              | Best Western                              | Lodging         | 251.36                         | Outst                      | anding            |  |  |  |
|                                      |                                           |                 | Total to be paid               | by Company                 | : \$ XXX.XX       |  |  |  |
|                                      | Total to be paid by Cardholder: \$ XXX.XX |                 |                                |                            |                   |  |  |  |

#### **Reports page:**

Export to Excel: Button exports the report data into an Excel file.

**Print:** Button opens print dialog, allowing report to be printed. Report will print so that each cardholder detail is printed separately, one to a page, so that details aren't interrupted in the printing process.

**Overview:** Display of overview information for the reporting period. **Status** refers to whether the billing period is current, and thus not invoiced by AMEX, or closed, past the billing period end date.

**Cardholder Detail:** For each cardholder on the report, **Quick Glance** details will display, as well as **Transactions** details.

**Quick Glance:** Displays information regarding the cardholder and the transactions.

**Transactions:** Displays transaction details including **Date** of transaction, **Transaction** description, **Type** of transaction (based on AMEX industry codes), **Amount** of transaction, and **Status** of transaction (Approved, Denied, or Outstanding). **Total to be paid by cardholder** is sum total of all charges not marked Approved; **Total to be paid by company** is sum total of all charges marked Approved.